Faculty of mathematics and physics Charles University at Prague 4<sup>th</sup> March 2011

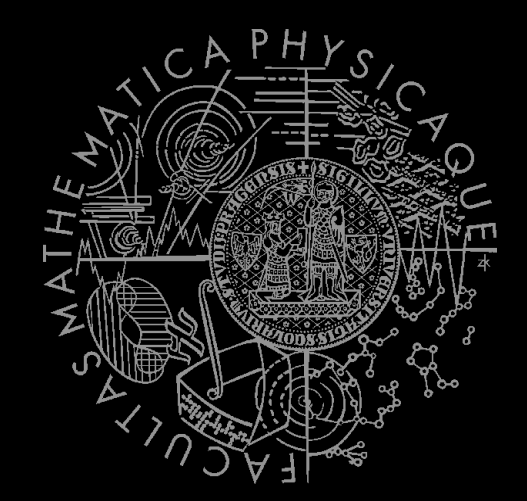

UT2004 bots made easy!

# Pogamut 3

#### Lecture 1 – Gentle introduction

## Virtual worlds

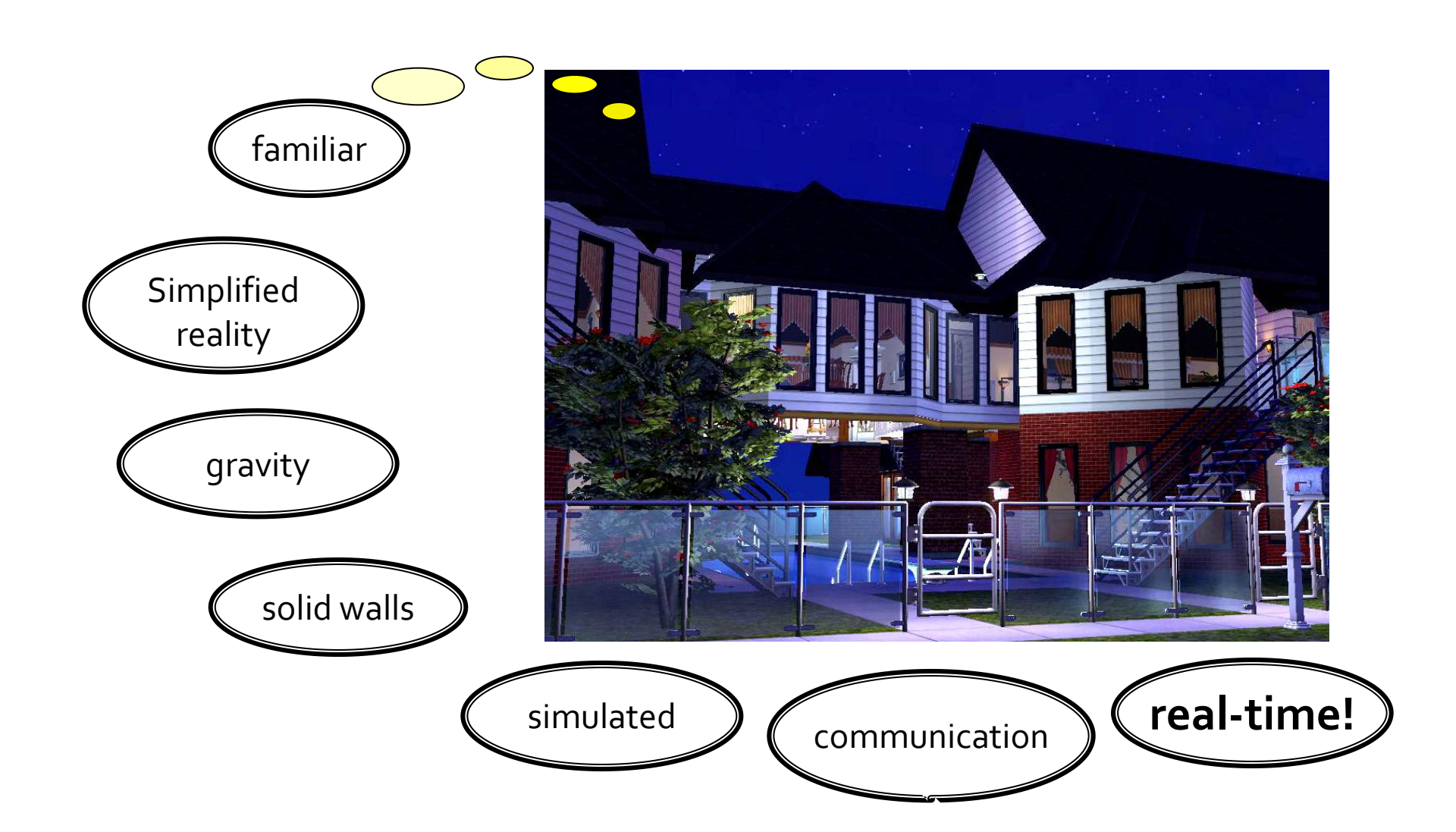

## Virtual humans

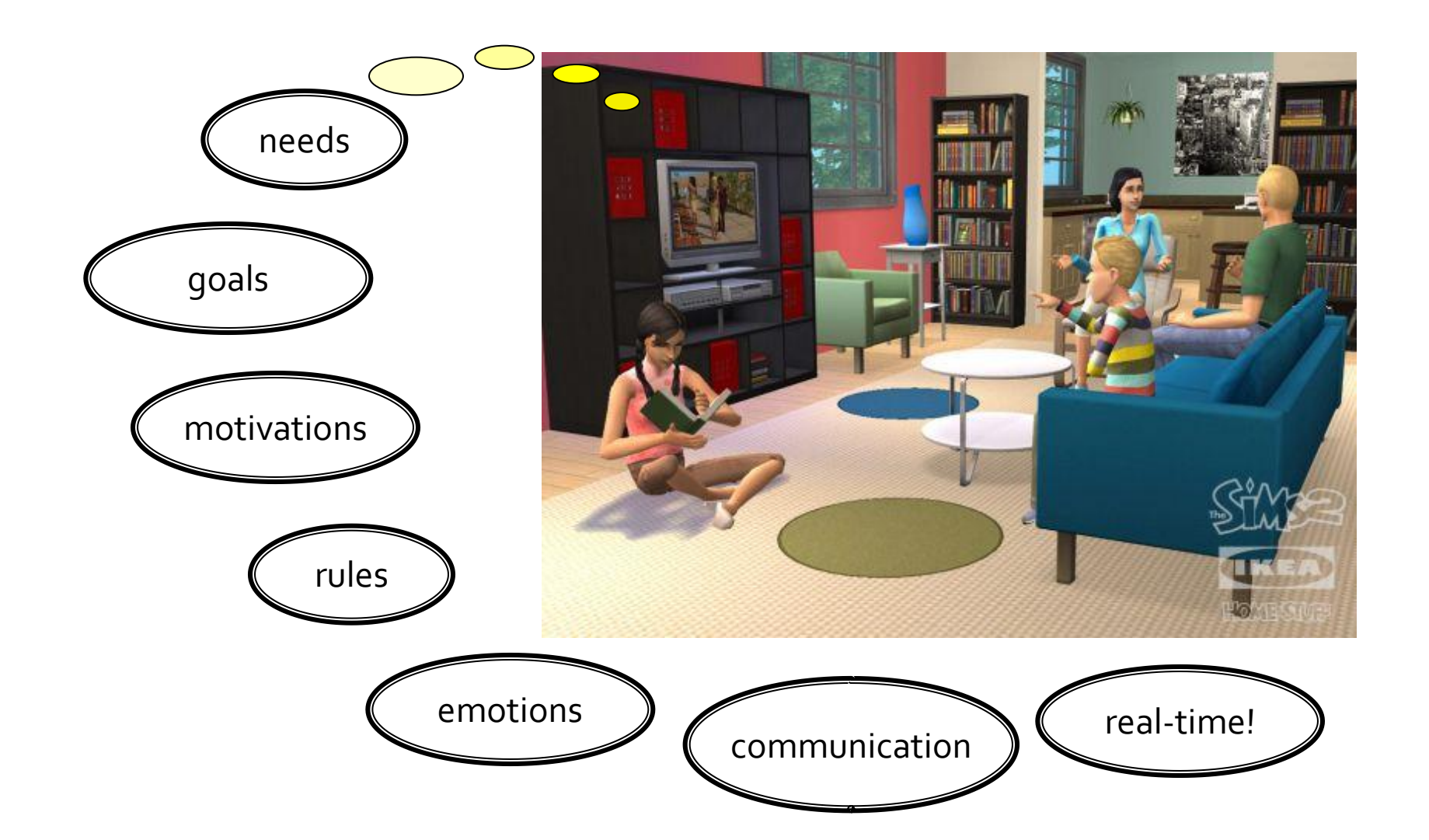

## Our scope – UT2004

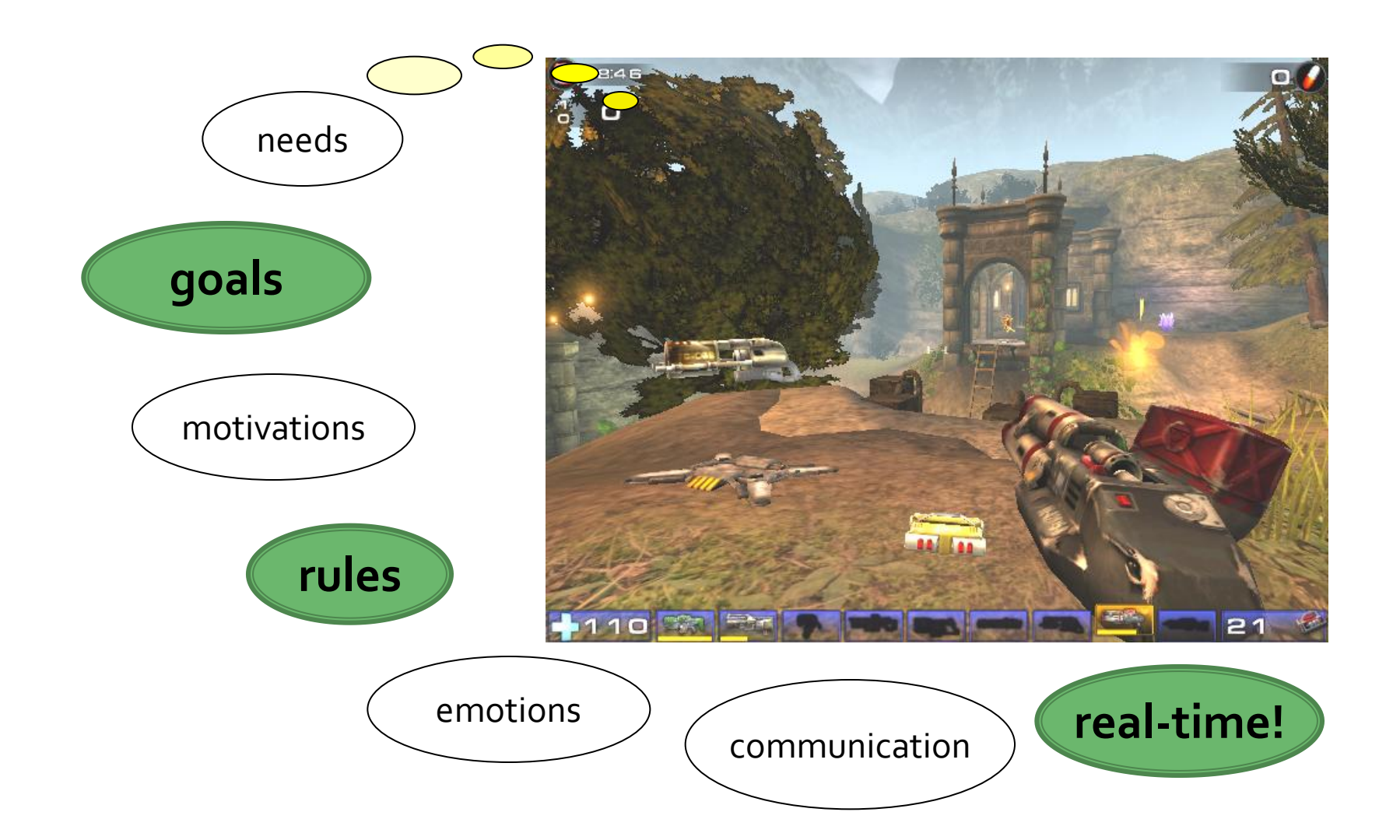

# Virtual worlds

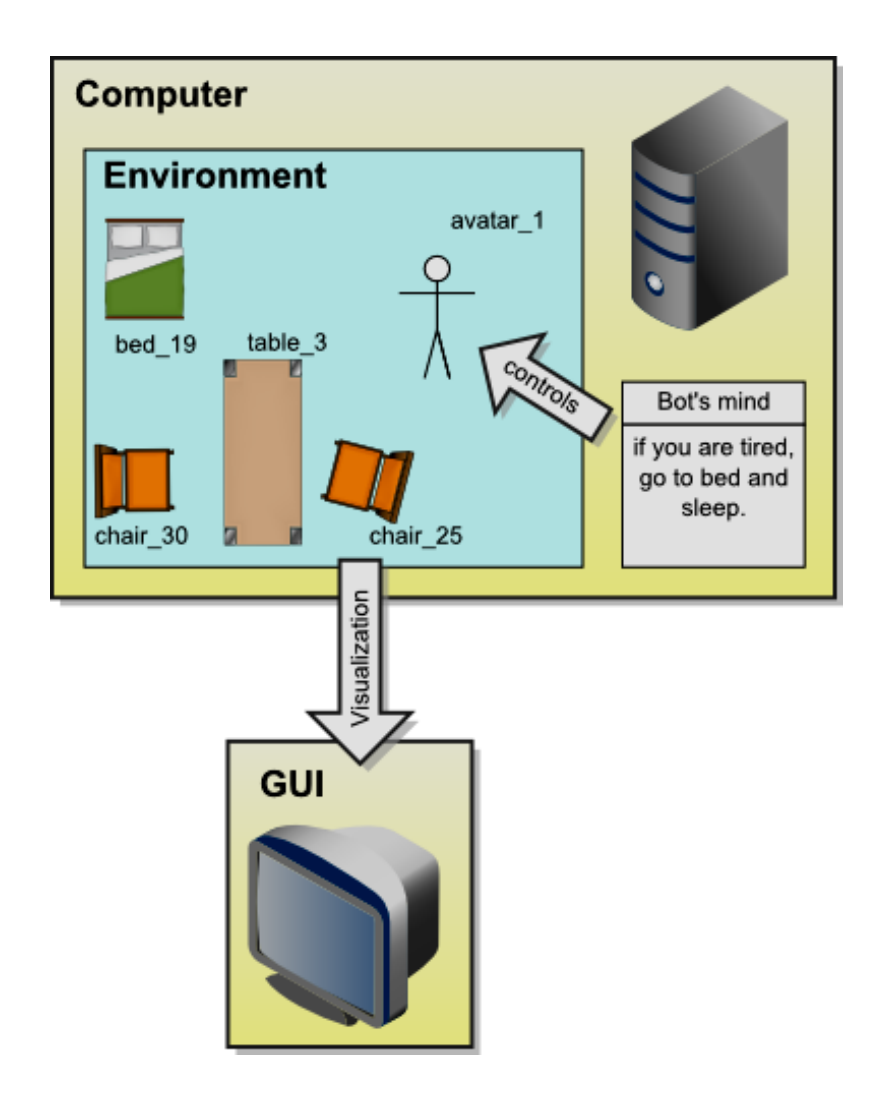

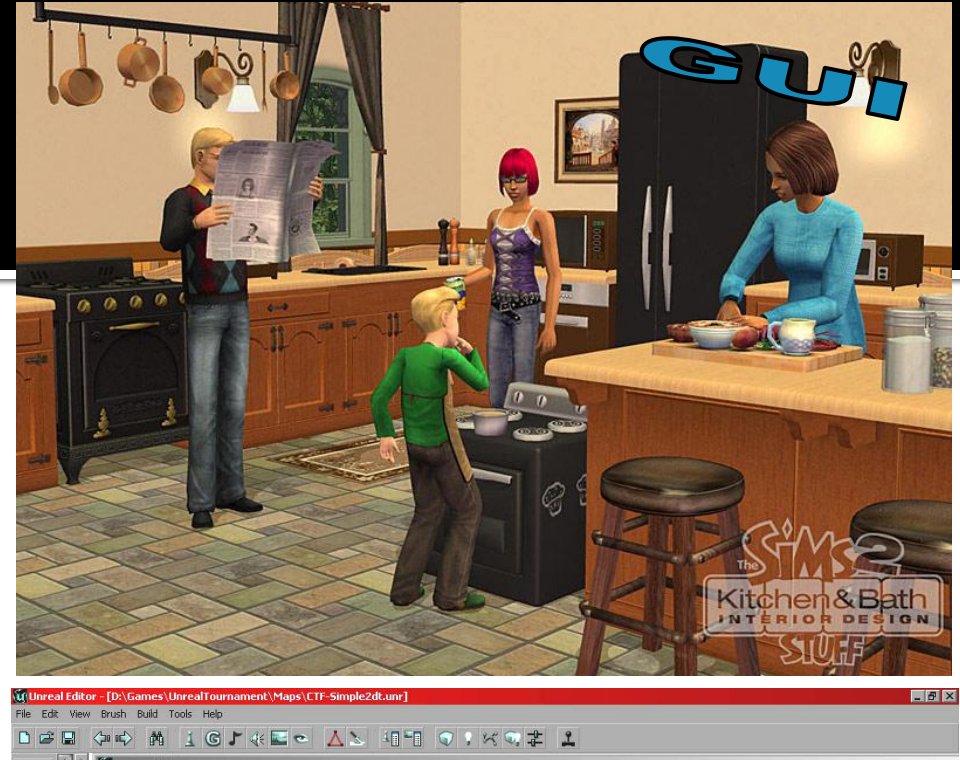

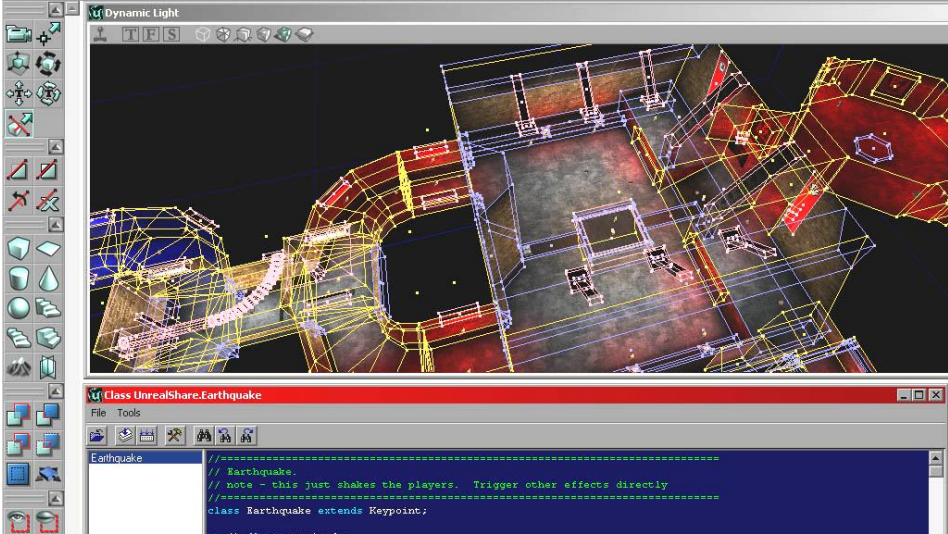

💌 🚍 💠 🔠 16 💌 🋞 🛤

// float magnitude;

yar() float duration; yar() float radius;

Ready.

🕱 💽

🗑 Actor Classe... 🖪 🔲 🗙

## **Agents and virtual worlds**

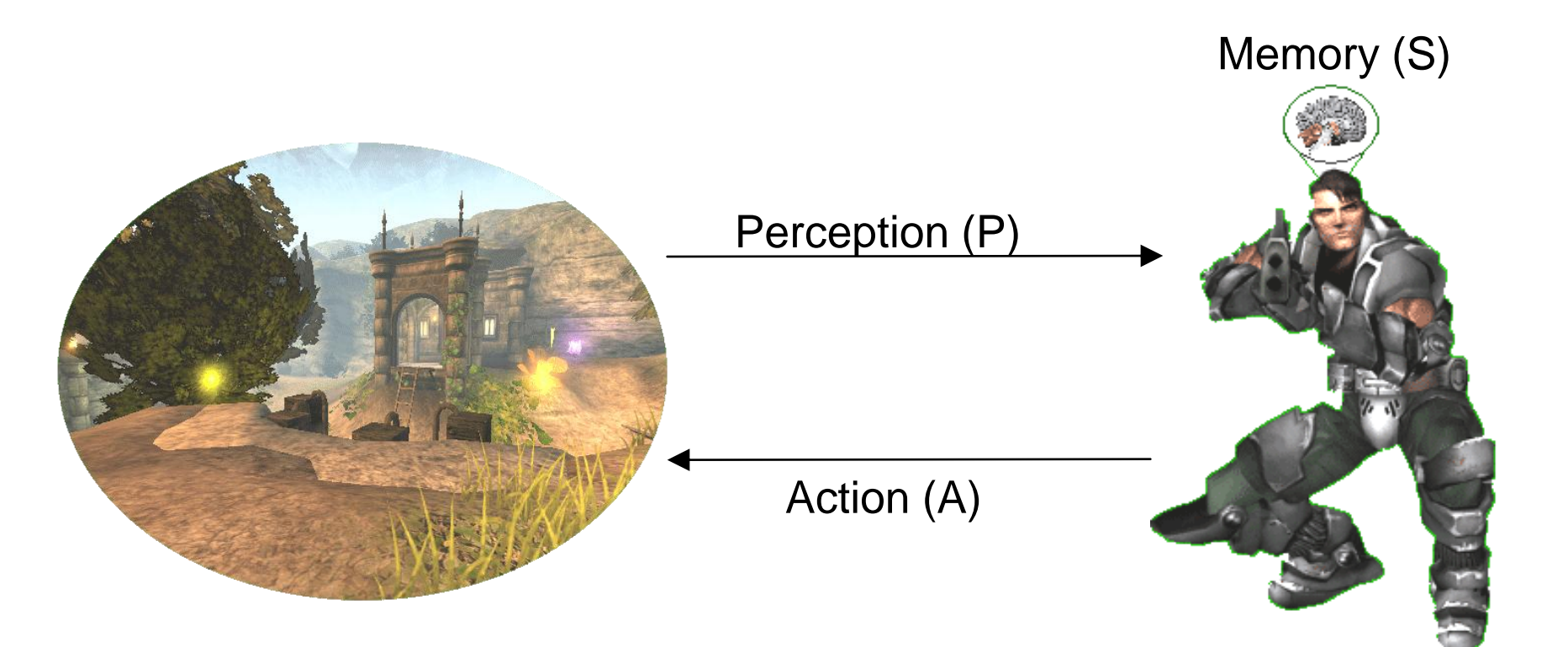

## **Agents and virtual worlds**

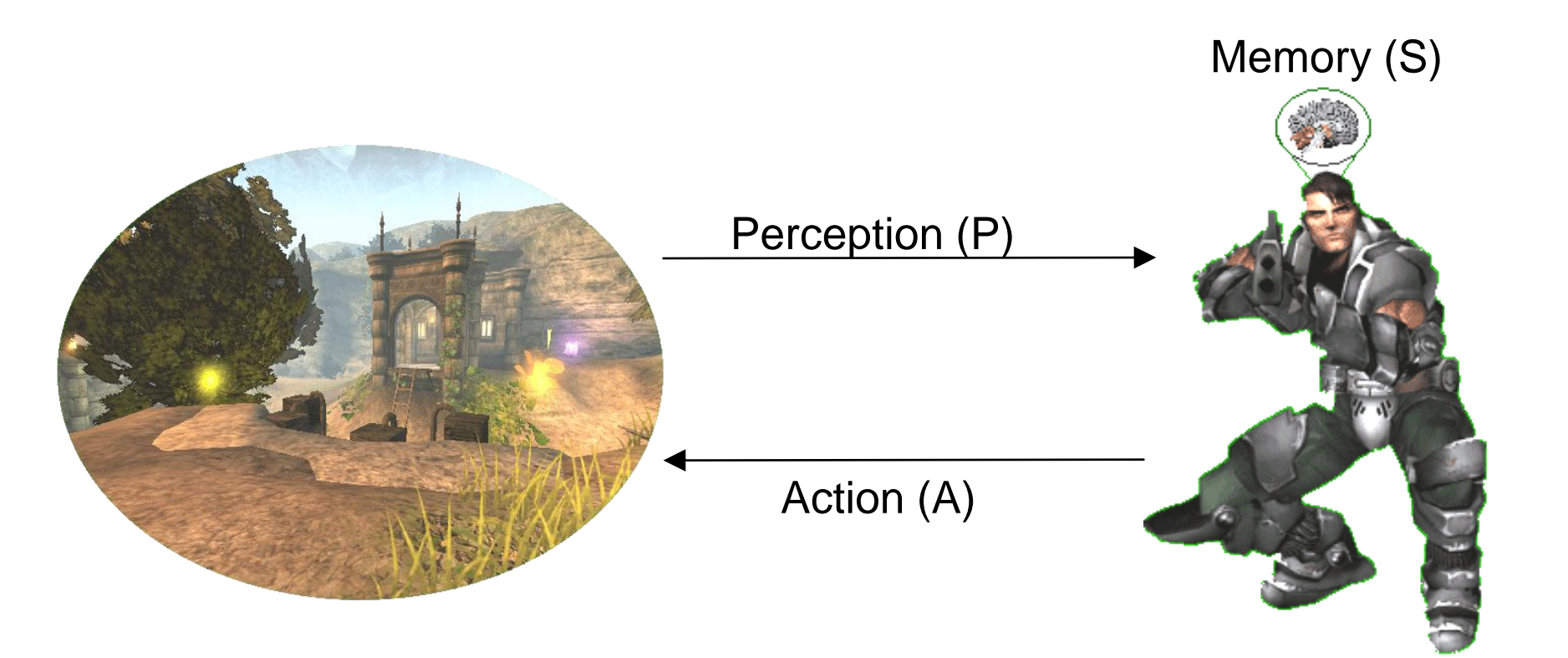

Agent's action selection is a function: f(P,S) -> AxS

# Agents and virtual worlds

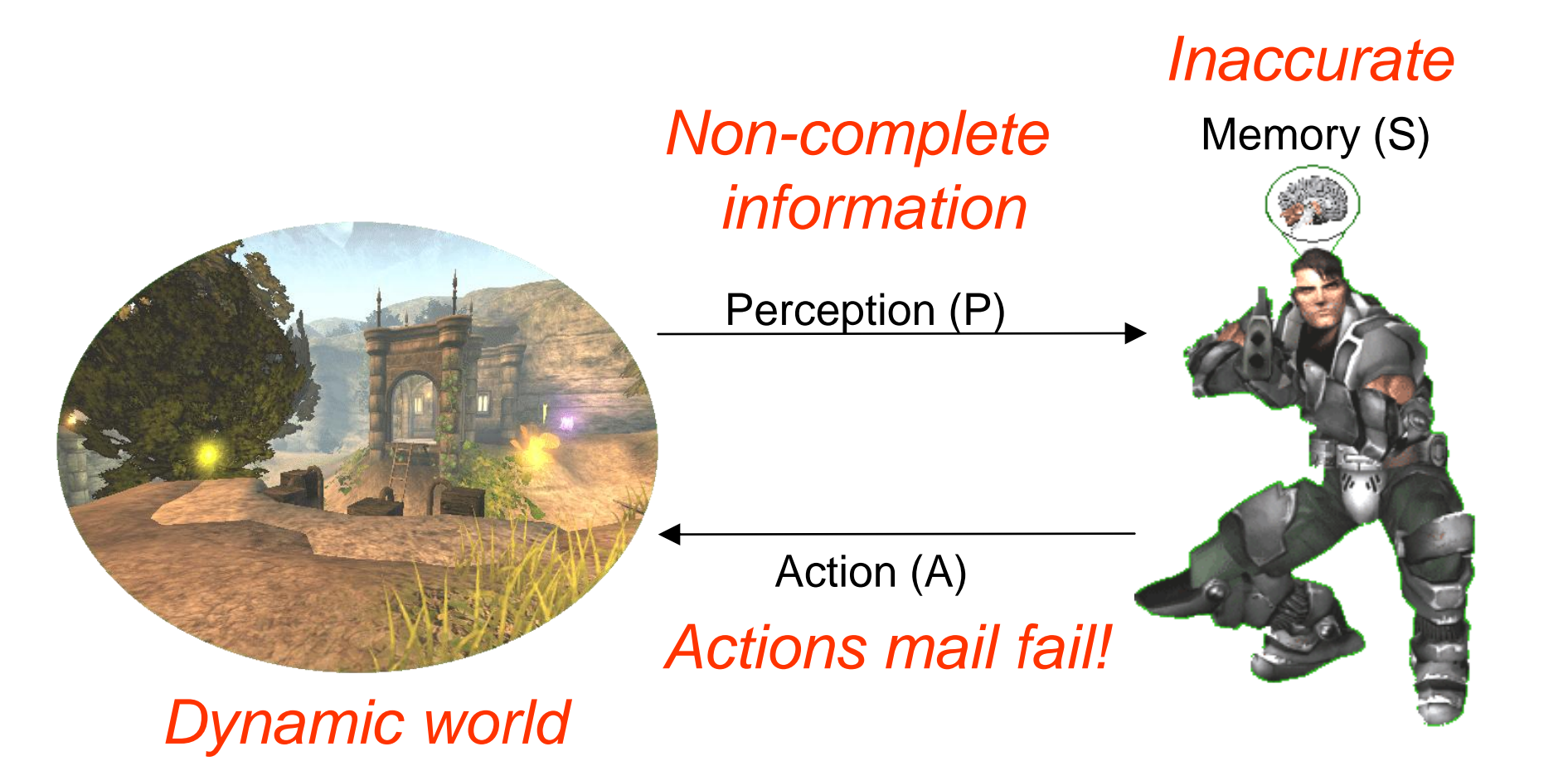

Agent's action selection is a function: f(P,S) -> AxS

## Pogamut 3's agent

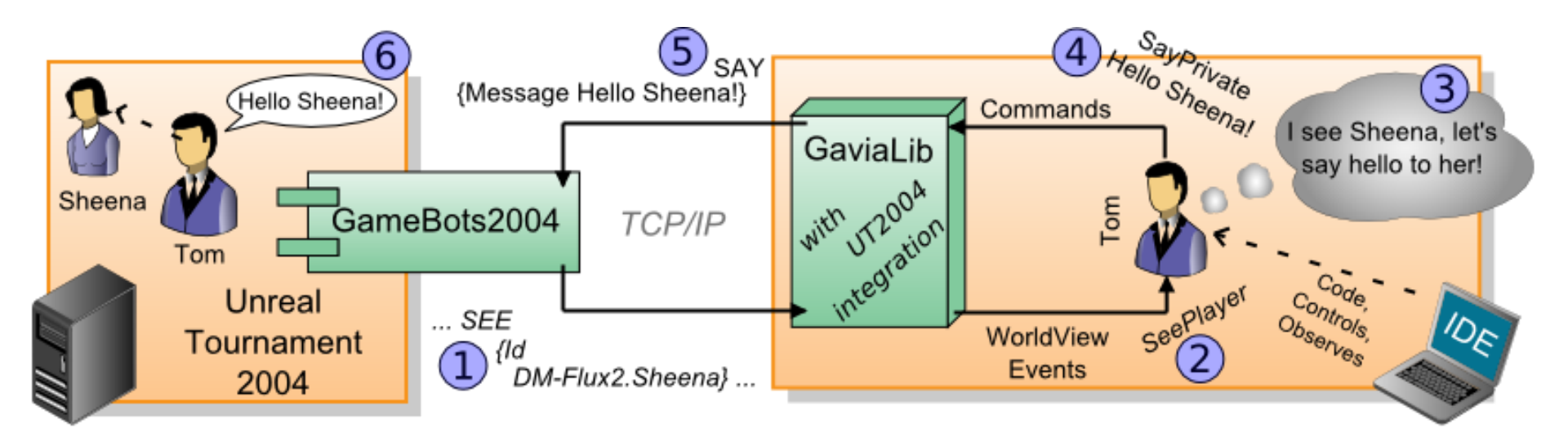

#### GaviaLib architecture

Commands may be catched by the WA and their effects can be simulated by producing appropriate WorldViewEvents.

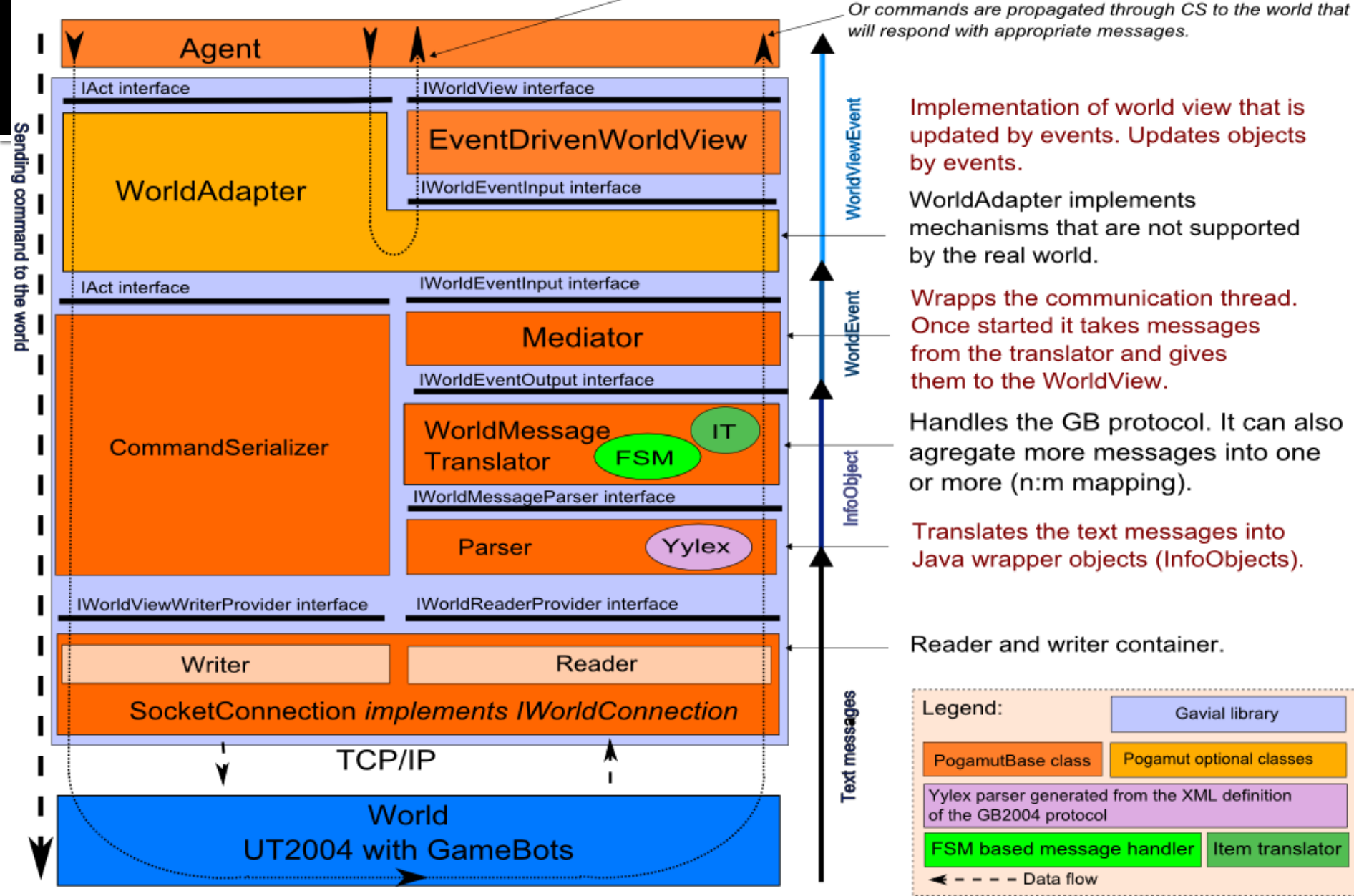

# Pogamut web

Main web

http://pogamut.cuni.cz/

JavaDoc (IMPORTANT!)

<u>http://pogamut.cuni.cz/pogamut\_files/latest/</u> <u>doc/javadoc/</u>

Lecture web

<u>http://diana.ms.mff.cuni.cz/pogamut-devel/doku.php?id=lectures</u>

Tutorials

<u>http://pogamut.cuni.cz/pogamut\_files/latest/doc/tutorials/</u>

## Installation of Pogamut Step 1: Install SVN

- Install Subversion (SVN) console client
  - <u>http://sourceforge.net/projects/win32svn/</u>
- Set \$PATH to point to the 'bin' directory of the Subversion installation
  - E.g. C:\Program files\Subversion\bin
- Install graphical SVN client
  - <u>http://tortoisesvn.tigris.org/</u>

## Installation of Pogamut Step 2: Install Maven

- Pogamut has been "Mavenized"
- Download Maven 3.0.2:

http://archive.apache.org/dist/maven/binaries/

- Unpack to d:\maven (or whatever...)
- Set \$PATH to 'bin' directory of the Maven installation
  - E.g. C:\Program files\apache-maven-3.0.2\bin
- Set \$MAVEN\_OPTS=-Xmx1g –Xms512m

## Installation of Pogamut Step 3: Install and path UT2004

- Install UT2004
- Patch it with 3369 version
  - http://www.beyondunreal.com/main/ut2004/ut20 04essential.php

## Installation of Pogamut Step 3: Install GameBots2004 into UT2004

#### Go to UT2004, right-click System folder, choose 'SVN Checkout'

| <u>F</u> iles <u>M</u> ark <u>C</u> ommands <u>N</u> et | Sho <u>w</u> C <u>o</u> nfigura | tion <u>S</u> tart |                |                                | <u>H</u> elp     |
|---------------------------------------------------------|---------------------------------|--------------------|----------------|--------------------------------|------------------|
| [-c-] • [system] 34,844,296 k d                         | of 81,919,996 k fre             | ee ۱.              | . [-d-] 🔻 [dat | a] 172,679,564 k of 390,391,8  | 04 k free \      |
| c:\*.*                                                  |                                 | * •                | UT2004-De      | evel bin                       |                  |
| ↑Name Ext                                               | Size                            | Date               | d:\Games\U     | JT2004-Devel\*.*               | * 🔻              |
| [] [\$Recycle.Bin]                                      |                                 |                    | ↑Name          | Ext Size                       | Date             |
| [ [Documents and Settings]                              |                                 |                    | 🗀 [Prefabs]    |                                | [XInterface]     |
|                                                         |                                 |                    | 📄 [rK's Dem    | noWatcher]                     | 🗀 [XPickups]     |
|                                                         |                                 |                    | 🗀 [Saves]      |                                | 🗀 [XPickups_rc]  |
| [MSUCache]                                              |                                 |                    | ScreenS        | ihots]                         | 🚞 [XVoting]      |
| [OpenSSL-WinS2]                                         |                                 |                    | 📄 [SkaarjPa    | ack]                           | 🚞 [XWeapons]     |
| [Program Files]                                         |                                 |                    | 📄 [SkaarjPa    | ack_rc]                        | 🚞 [XWeapons_r    |
| [Program Files (x96)]                                   |                                 |                    | Sounds]        |                                | 🚞 [XWebAdmin]    |
| [ProgramData]                                           |                                 |                    | [Speech]       |                                | startGamebot:    |
|                                                         |                                 |                    | Static Me      | eshes]                         | startGamebot:    |
| [System Volume Information]                             |                                 |                    | [Ci            | ine EXI                        | startGamebot     |
|                                                         |                                 | •                  | Syster 1       | - If man                       | rtGamebots       |
| [Users]                                                 |                                 |                    | Tean           | oystem                         | rtGamebots       |
| IVritual Root1                                          |                                 |                    |                | Add to VLC media player's Play | vlist rtGamebots |
| [Windows]                                               |                                 |                    |                | Browse with IrfanView          | rtGamebots       |
| alarm bat                                               |                                 |                    |                | Play with VLC media player     | rtGamebots       |
| i hiberfil sys                                          |                                 |                    |                | Play with VEC media player     | rtGamebots       |
| 📝 pagefile sys                                          |                                 |                    |                | Add to Winamp's Bookmark li    | st rtGamebots    |
| wait4net bat                                            |                                 |                    |                | Enqueue in Winamp              | rtGamebots       |
|                                                         |                                 |                    | UWet           | Play in Winamp                 | rt-scenario      |
|                                                         |                                 |                    | Vehic          |                                | 2004             |
|                                                         |                                 |                    | Webl           | View (Lister)                  |                  |
|                                                         |                                 |                    | (XAdm          | 7-Zip                          | •                |
|                                                         |                                 |                    | XEffe          |                                |                  |
|                                                         |                                 |                    | 🗀 [XGam        | Share with                     | •                |
|                                                         |                                 |                    | CXG-           | SVN Checkout                   |                  |
|                                                         |                                 |                    |                |                                |                  |
| [Users]                                                 | <dir> 01/18/2</dir>             | 2011 08:25-        | [System]       | TortoiseSVN                    | 8:32-            |
|                                                         |                                 |                    | (L-)-3000      | Restore previous versions      |                  |

## Installation of Pogamut Step 3: Install GameBots2004 into UT2004

#### Type correct address / directory and click OK.

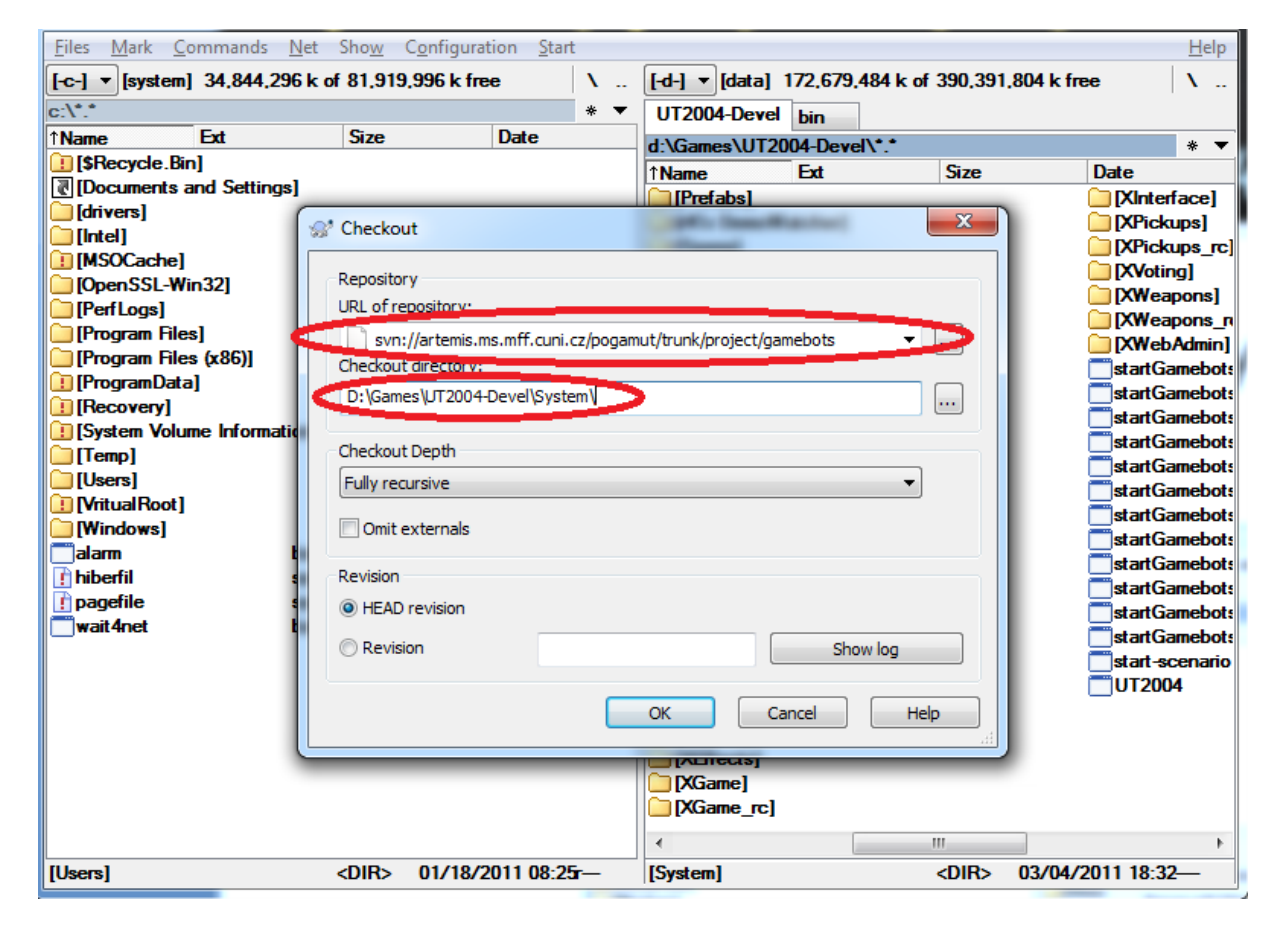

### Start UT2004+GB2004 server Step 4: Start GB2004 and UT2004

- Start: UT2004/System/startGamebotsDMServer.bat
  - Will launch UT2004 dedicated server with GameBots2004
- Start: UT2004/System/startUT2004low.bat
  - Will launch UT2004 GUI and connect to dedicated server

## Import bot project Step 5: Configure NetBeans

- Fire up NetBeans (preferable 6.9.1)
- Configure Maven installation
- -> Menu->Tools
- ->Options
- ->Miscellaneous
- -> Maven

| 🗅 🚰 💾 ы 🌔 🎑 🛛 🖓                                                                                                    | nfig> 🖌 🍸 🍞        | 9 🕨 🚮 • 🕘             | -            |                                                                                                    |                                |                      |               |                      |                |            |            |
|----------------------------------------------------------------------------------------------------|--------------------|-----------------------|--------------|----------------------------------------------------------------------------------------------------|--------------------------------|----------------------|---------------|----------------------|----------------|------------|------------|
| Projects<br>00-empty-bot<br>01-responsive-bot                                                                          | 4 × Maven Reposito | ries                  |              | Start P                                                                                                    | age x 🛃 Er                     | mptyBot.java         | 🕺 🚮 Re        | sponsiveBot.java     | 8 🛞 pom.       | .xmi 🛛     |            |
| Source Packages     Commycompany.mavenproject2     BesponsiveBot.java     Test Packages     Other Sources              |                    | Options               | ditor F      | Colors                                                                                                    | Keymap                         | Miscellaneou         | 5             |                      |                |            |            |
| Other Test Sources                                                                                                    |                    | Ant                   |              | Appearance                                                                                                    | e                              | Di                   | ff            | Files                |                | GUI Build  | ler        |
| <ul> <li>Ibraries</li> <li>Ibraries</li> <li>Ibraries</li> <li>Ibraries</li> <li>Ibraries</li> <li>Ibraries</li> </ul> |                    | Issue Tracking        | Java         | Debugger<br>(Embedded Mar                                                                                                    | JavaScript<br>ven version: 3.0 | Maven<br>D-SNAPSHOT) | Profiler      | Spellchecker         | Tasks          | Terminal   | Versioning |
| Settings.xml                                                                                                    |                    | External Maven Home : |              | Using Default M                                                                                                    | aven Version: 3                | 3.0.2 (as foun       | d on PATH)    |                      |                |            | Browse     |
|                                                                                                    |                    | Global Execution      | on Options : | Skip Tests                                                                                                    | for any build ex               | ecutions not d       | irectly relat | ed to testing        |                |            | Add        |
|                                                                                                    |                    | Local Repository      | :            | <use default="" l<="" td=""><td>ocal repository a</td><td>as defined by I</td><td>Maven&gt;</td><td></td><td></td><td></td><td>Browse</td></use> | ocal repository a              | as defined by I      | Maven>        |                      |                |            | Browse     |
|                                                                                                    |                    | Download Bina         | aries :      | Never                                                                                                    |                                |                      |               |                      |                | •          |            |
| Services                                                                                                    |                    | Check Javado          | c :          | Never                                                                                                    |                                |                      |               |                      |                | <b>•</b> ] |            |
| 🖅 🗐 Databases                                                                                                    |                    | Check Source          | s :          | Never                                                                                                    |                                |                      |               |                      |                | -          |            |
| Web Services     Hudson Builders     Team Servers     Issue Trackers                                                   |                    | Please note           | that settin  | g any of these                                                                                                    | to values other                | than "Never          | ' can make    | opening projects sig | nificantly slo | wer.       |            |
|                                                                                                    |                    | Edit Global Cu        | ustom Goal   | Definitions                                                                                                    | ]                              |                      |               |                      |                |            |            |
|                                                                                                    |                    | Index Update Fr       | equency:     | Once a week                                                                                                    | pshots In Local                | Index                |               |                      |                | •          | Index Now  |
|                                                                                                    |                    |                       |              |                                                                                                    |                                |                      |               |                      |                |            |            |

## Import bot project Step 5: Configure NetBeans

#### Enter correct External Maven Home

|              | VetBeans IDE 6.9.1                                                                                                    |       |                               |                                                                                                    |                                           |                                          |  |  |  |
|--------------|----------------------------------------------------------------------------------------------------|-------|-------------------------------|----------------------------------------------------------------------------------------------------|-------------------------------------------|------------------------------------------|--|--|--|
| <u>F</u> ile | ile <u>E</u> dit <u>V</u> iew <u>N</u> avigate <u>S</u> ource Ref <u>a</u> ctor <u>R</u> un <u>D</u> ebug <u>P</u> rofile Tea <u>m</u> <u>T</u> ools <u>W</u> indow <u>H</u> elp |       |                               |                                                                                                    |                                           |                                          |  |  |  |
| e            | 1 1 1 1 1 1 1 1 1 1 1 1 1 1 1 1 1 1 1                                                                                                    |       |                               |                                                                                                    |                                           |                                          |  |  |  |
| es           | Projects 🗐 🕸 🕻 Maven Repo                                                                                                    | sitor | ries                          | Start Page 🕺 🚳 Em                                                                                                    | mptyBot.java 🛿 🚳 ResponsiveBot.java 🖇     | 🖑 pom.xml 🕺                              |  |  |  |
| Ğ            | B-ഈ 00-empty-bot<br>⊕ ഈ 01-responsive-bot                                                                                                    |       |                               |                                                                                                    |                                           |                                          |  |  |  |
|              | Source Packages                                                                                                    | (     | Options                       |                                                                                                    |                                           |                                          |  |  |  |
|              | ResponsiveBot.java                                                                                                    |       | <u></u>                       |                                                                                                    |                                           |                                          |  |  |  |
|              | Inst Packages     Inst Packages     Inst Packages     Inst Packages                                                                                                    |       | General Editor                | Fonts & Colors Keymap                                                                                                    | Miscellaneous                             |                                          |  |  |  |
|              | 🖶 🖟 Other Test Sources                                                                                                    |       | Ant Issue Tracking Java       | Appearance                                                                                                    | Diff Files                                | GUI Builder<br>Tasks Terminal Versioning |  |  |  |
|              | Test Libraries     Project Files                                                                                                    |       | issue mouning parts           | (Embedded Marian and a company a company | O-SNAPSHOT)                               |                                          |  |  |  |
|              | - B pom.xml                                                                                                    |       | External <u>M</u> aven Home : | D:\Programming\Software\may                                                                                                    | aven-3.0.2                                | Browse                                   |  |  |  |
|              | ····· 😒 settings.xmi                                                                                                    |       |                               | (Version: 3.0.2)                                                                                                    |                                           |                                          |  |  |  |
|              |                                                                                                    |       | Global Execution Options :    |                                                                                                    |                                           | Add                                      |  |  |  |
|              |                                                                                                    |       |                               | Skip Tests for any build exe                                                                                                    | recutions not directly related to testing |                                          |  |  |  |
|              |                                                                                                    |       | Local Repository :            | <use a<="" default="" local="" repository="" td=""><td>as defined by Maven&gt;</td><td>Browse</td></use>                                                                                                    | as defined by Maven>                      | Browse                                   |  |  |  |

 Create new Maven project...

| Edit View Manigate                                                                                         | Source Pefactor R | lun Debug Profi                                                                               | e Team   | Tools V | Vindow | Help |   |      |
|----------------------------------------------------------------------------------------------------|-------------------|-----------------------------------------------------------------------------------------------|----------|---------|--------|------|---|------|
| New Project                                                                                                | Ctrl+Shift+N      |                                                                                               |          |         |        | - 🕕  | * |      |
| New File                                                                                                   | Cur+N             | ≋ i Mave                                                                                      | n Reposi | itories |        |      |   |      |
| Open Project<br>Open Recent Project<br>Open Team Project<br>Close Project<br>Open File<br>Open Recent File | Ctrl+Shift+O      |                                                                                               |          |         |        |      |   |      |
| Project Group<br>Project Properties<br>Import Project                                                      | Þ                 | <no oper<="" project="" td=""><td>&gt;</td><td></td><td></td><td></td><td></td><td></td></no> | >        |         |        |      |   |      |
| Save<br>Save As                                                                                            | Ctrl+S            |                                                                                               |          |         |        |      |   |      |
| Save All                                                                                                   | Ctrl+Shift+S      |                                                                                               |          |         |        |      |   |      |
| Page Setup<br>Print<br>Print to HTML                                                                       | Ctrl+Alt+Shift+P  |                                                                                               |          |         |        |      |   |      |
| Services                                                                                                   |                   |                                                                                               |          |         |        |      |   | 40 % |
| Databases     Detabases     Web Services     Hudson Builders     Team Servers     Issue Trackers           | 5                 |                                                                                               |          |         |        |      |   |      |

| NetBeans ID<br>File Edit View                                             | E 6.9.1<br>Navigate Source Refactor Run | Debug Profile Team Tools Window H     | Help                                                                                                    |                                                                             |
|---------------------------------------------------------------------------|-----------------------------------------|---------------------------------------|----------------------------------------------------------------------------------------------------|-----------------------------------------------------------------------------|
| Projects                                                                  |                                         | 1 % Maven Repositories                | Start Page 88                                                                                                    |                                                                             |
|                                                                           | New Project                             |                                       |                                                                                                    | Learn                                                                       |
|                                                                           | Steps<br>1. Choose Project<br>2         | Choose Project<br>Categories:         | Project:<br>Maven Project<br>Maven NetBeans Module<br>Maven NetBeans Module Suite<br>Maven NetBeans Application<br>Maven Project with Existing POM | Cent Project<br>01-responsive<br>00-empty-bot<br>Hunter-POSH<br>Hunter-Java |
|                                                                           |                                         | Description:                          |                                                                                                    |                                                                             |
| Services<br>⊕<br>⊕<br>⊕<br>⊕<br>⊕<br>⊕<br>⊕<br>⊕<br>⊕<br>⊕<br>⊕<br>⊕<br>⊕ |                                         | Maven2 project templates created with | n Maven's own Archetype Plugin.                                                                                                    |                                                                             |
|                                                                           |                                         | < Ba                                  | k Next > Finish Cancel                                                                                                    | Help                                                                        |

| 🕥 NetBeans II  | DE 6.9.1                                                 |                                                                                                    |                   | And Annal Annal Street Scott                                                                                                    |
|----------------|----------------------------------------------------------|----------------------------------------------------------------------------------------------------|-------------------|----------------------------------------------------------------------------------------------------|
| File Edit View | / Navigate Source Refactor Run Deb                       | ug Profile Team Tools Window Help                                                                                                    |                   |                                                                                                    |
| 1 🛍 🛅 🔒        |                                                          |                                                                                                    |                   |                                                                                                    |
| 8 Projects     | 40 1                                                     | Maven Repositories                                                                                                    | Start Page 🕺      |                                                                                                    |
| Ē              |                                                          |                                                                                                    |                   |                                                                                                    |
|                | New Project                                              |                                                                                                    |                   | Learn & Discover                                                                                                    |
|                | Steps                                                    | Maven Archetype                                                                                                    |                   |                                                                                                    |
|                | Choose Project     Maven Archetype     Name and Location | Select a Maven archetype as a template for your pro<br>Maven Archetypes:                                                                                                    | ject. 1           | ecent Projects                                                                                                    |
|                |                                                          | Maven Quickstart Archetype (1.0)<br>Swing Application Framework (JSR 296) Arc<br>Cocal Archetype Catalog<br>Default Archetype Catalog<br>Archetypes from Local Repository<br>Archetypes from remote Maven Repositorie | hetype (1.0)      | Id     9 01-responsive-bot       move     9 00-empty-bot       9 Huntor Poolt       9 Specify archetype details       Group Id:       Artifact Id: |
|                |                                                          | <br>Description:                                                                                                    |                   | Version:                                                                                                    |
| Services       |                                                          | Maven Quickstart Archetype<br>An archetype which contains a sample Maven projec<br>GroupId: org.apache.maven.archetypes<br>ArtifactId: maven-archetype-quickstart<br>Version: 1.0                                     | t.                | Repository:<br>(Optional)<br>OK Cancel                                                                                                    |
|                |                                                          | < <u>B</u> ack Nex                                                                                                    | t > Einish Cancel |                                                                                                    |

- Now... you need to know
  - GroupId
  - ArtifactId
  - Version
  - Repository
  - ... of the Maven Archetype you wish to materialize
- Let's check:
  - http://diana.ms.mff.cuni.cz:8081/artifactory
  - <u>http://diana.ms.mff.cuni.cz:8081/artifactory/</u> <u>libs-snapshot-local/archetype-catalog.xml</u>

<archetype>

<groupId>cz.cuni.amis.pogamut.ut2004.examples</groupId>
<artifactId>oo-empty-bot-archetype</artifactId>
<version>3.2.o-SNAPSHOT</version>
<repository>

http://diana.ms.mff.cuni.cz:8081/artifactory/libs-snapshot-local

</repository>

<description>

First PogamutUT2004 example. It features fully-runnable bot with no logic expalining the structure of the bot class. See: http://pogamut.cuni.cz/pogamut\_files/latest/doc/tutorials/Em ptyBotTutorial.html </description> </archetype>

## Import bot project Step 6: Open it!

- And Build it... it should have end with "BUILD SUCCESS"
- And Run it!
- Observe bot presence in UT2004

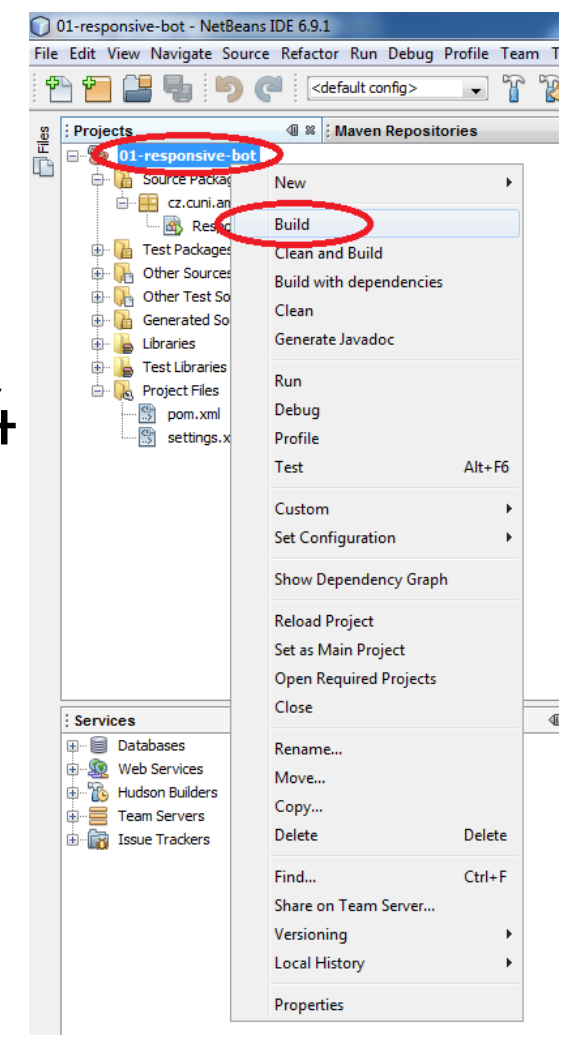

# Tutorial 1 – Empty bot

- Now we have imported first Pogamut example bot!
- See the tutorial:

- - -

<u>http://pogamut.cuni.cz/pogamut\_files/latest/doc/</u> <u>tutorials/EmptyBotTutorial.html</u>

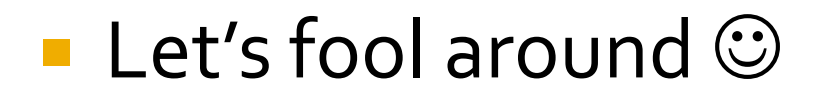

## Tutorial 2 – Responsive bot

#### <archetype>

<groupId>cz.cuni.amis.pogamut.ut2004.examples</groupId>
<artifactId>01-responsive-bot-archetype</artifactId>
<version>3.2.0-SNAPSHOT</version>
<repository>

http://diana.ms.mff.cuni.cz:8081/artifactory/libs-snapshot-local

#### </repository>

#### <description>

Second PogamutUT2004 example. It features bot that reponds to player when it sees him/her. See:

http://pogamut.cuni.cz/pogamut\_files/latest/doc/tutorials/Respon siveBotTutorial.html

#### </description>

</archetype>

## Tutorial 2 – Responsive bot

- Second example bot!
- See the tutorial:
  - <u>http://diana.ms.mff.cuni.cz/pogamut\_files/latest/</u> <u>doc/tutorials/ResponsiveBotTutorial.html</u>

#### Let's fool around again!

# Assignment 1 (or HomeWork)

- Extend ResponsiveBot to follow the player as if it was a "dog"
- Go to JavaDoc
- Read about:
  - UT2004BotModuleController
  - CompleteBotCommandsWrapper
  - Players

# Assignment 2 (or HomeWork)

#### Extend ResponsiveBot to:

- Start shooting the player when it can see him/her
- Stop shooting when the player is lost from the view

# Assignment 3 (or HomeWork)

#### Extend ResponsiveBot to:

Remember last position of the player and if the player is lost, run to that location
If player didn't show up, start turning

around to scan your surroundings

# Send your assignments to

- Completely zip-up your project(s) folder
   Send it to:
- Send It to:
  - Jakub Gemrot (Friday practice lessons)
    - jakub.gemrot@gmail.com
  - Michal Bída (Wednesday practice lessons)
    - michal.bida@gmail.com